1. Wchodzimy na stronę <u>www.gov.pl</u>:

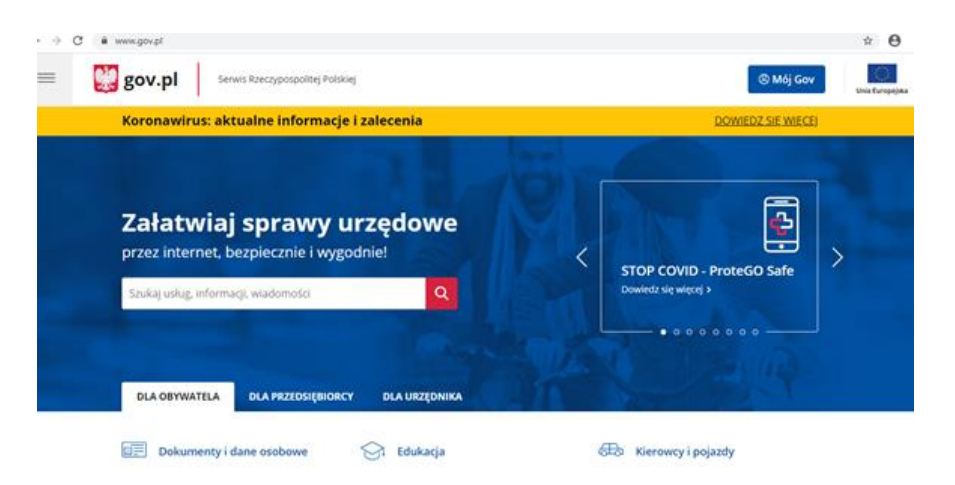

2. Rozwijamy treści znajdujące się w lewym górnym rogu i wybieramy "Profil Zaufany":

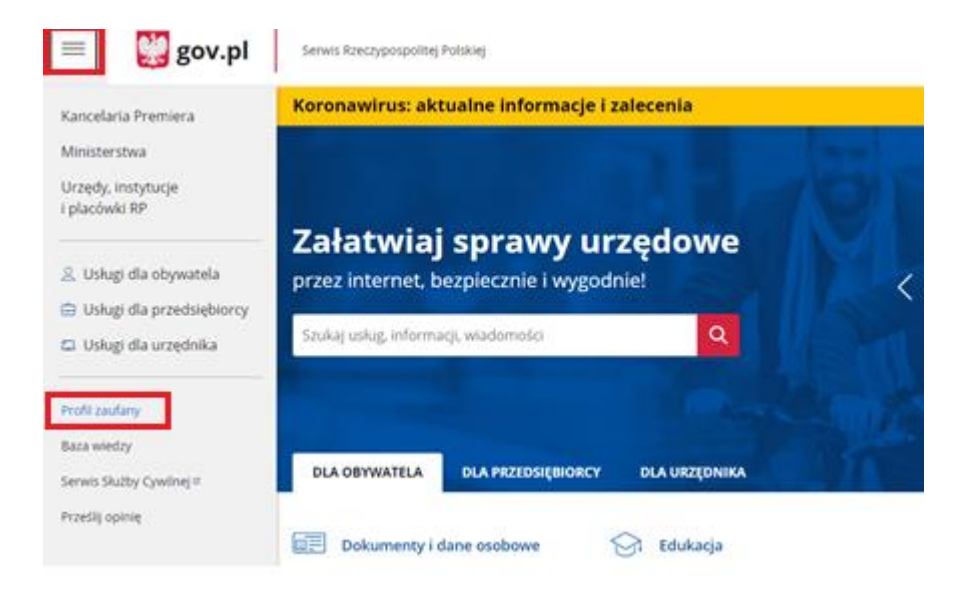

3. Rozpoczynamy Zakładanie Profilu odpowiadając na kilka pytań:

=

| <ul> <li>Govpl &gt; Załóż profil zaufany</li> <li>Powrót</li> <li>Załóż profil zaufany</li> <li>Profil zaufany (PZ) umożliwia załatwianie spraw urzędowych online i możesz go uzyskać bez wychodzenia z domu. Pomożemy Ci wybrać, czy możesz skorzystać z profilu zaufanego, czy tymczesowego profilu zaufanego.</li> </ul> |                                                           | s: aktualne informacje i zalecenia                                                                                                    |
|----------------------------------------------------------------------------------------------------|-----------------------------------------------------------|----------------------------------------------------------------------------------------------------|
| Profil zaufany (PZ) umożlwia załatwianie spraw urzędowych online i możesz go uzyskać bez wychodzenia z domu. Pomożemy Ci wybrać, czy możesz skorzystać z profilu zaufanego, czy tymczasowego profilu zaufanego.                                                                                                    | Q + Govpl + Z                                             | akte profil zaufany                                                                                                    |
| Załóż profil zaufany<br>Profil zaufany (PZ) umożliwia załatwianie spraw urzędowych online i możesz go uzyskać bez<br>wychodzenia z domu. Pomożemy Ci wybrać, czy możesz skorzystać z profilu zaufanego, czy<br>tymczasowego profilu zaufanego.                                                                              | < Powrót                                                  |                                                                                                    |
| Profil zaufany (PZ) umożliwia załatwianie spraw urzędowych online i możesz go uzyskać bez<br>wychodzenia z domu. Pomożemy Ci wybrać, czy możesz skorzystać z profilu zaufanego, czy<br>tymczasowego profilu zaufanego.                                                                                                    | Załóż pr                                                  | ofil zaufany                                                                                                    |
|                                                                                                    | Profil zaufany IPZ<br>wychodzenia z do<br>tymczasowego pr | <ol> <li>umożliwia zalatwianie spraw urzędowych online i możesz go uzyskać bez<br/>omu. Pomożemy Ci wybrać, czy możesz skorzystać z profilu zaufanego, czy<br/>rofilu zaufanego.</li> </ol> |
| Odpowiedz na kilka prostych pytań.<br>Otrzymasz odpowiednie informacje.                                                                                                    | Odpowie<br>Otrzymasz od                                   | edz na kilka prostych pytań.<br>powiednie informacje.                                                                                                    |

| =             | gov.pl Serwis Rzeczypospolitej Polskiej                                                                                                    |   |
|---------------|----------------------------------------------------------------------------------------------------|---|
|               | Koronawirus: aktualne informacje i zalecenia                                                                                                    |   |
|               | <ul> <li>Govel &gt; Załóż profil zaufany</li> <li>&lt; Powrót</li> <li>Załóż profil zaufany</li> </ul>                                                                                                    |   |
|               | Czy zakładałeś wcześniej profil zaufany?<br>Mogłeś założyć go online i potwierdzić w punkcie potwierdzającym lub założyć przez<br>bankowość internetową.<br>O Tak<br>Nie<br>WSTECZ DALEJ                                                                                                    |   |
| =             | gov.pl Serwis Rzeczypospolitej Polskiej                                                                                                    |   |
|               | Koronawirus: aktualne informacje i zalecenia                                                                                                    |   |
|               | < Powrót<br>Załóż profil zaufany                                                                                                    | 7 |
|               | Wskaż jedną z opcji:         Mam konto internetowe w jednym z banków: T-Usługi Bankowe, PKO Bank, inteligo, Santander, Bank Pekao, mBank, ING, Millennium Bank, Alior Bank, bank spółdziełczy (możesz sprawdzić, czy twój bank potwierdza PZ).         Mam konto na platórmie Envelo         Mam dowód osobisty z warstwą elektroniczną (e-dowód) i czytnik NFC         Mam kwalifikowany podpis elektroniczny         Żadne z powyższych         WSTECZ       DALEJ |   |
| =             | Serwis Rzeczypospolitej Polskiej                                                                                                    |   |
|               |                                                                                                    |   |
|               | C Powrót<br>Załóż profil zaufany                                                                                                    |   |
|               | Profii zaufany (PZ) jest środkiem identyfikacji elektronicznej. Profii zaufany umożliwia złożenie<br>podpisu zaufanego, ale nie jest podpisem elektronicznym.                                                                                                    |   |
|               | Profii zautany możeśz założyć bez wychodzenia z domu, jeśli masz konto w systemie banku (w<br>tym banku spółdzielczego) lub innego przedsiębiorcy, który ma zgodę na potwierdzanie<br>profilu zaufanego (ich liste znajdziesz na stronie profilu zaufanego).<br>ZAŁOŻ PROFIL ZAUFANY                                                                                                    |   |
|               | Czym jest profil zaufany                                                                                                    | ~ |
|               | Kto może założyć                                                                                                    | ~ |
| West Planne P | Jak możesz założyć                                                                                                    | * |

4. Wybieramy sposób uzyskania profilu:

| profil 🗾       |             |       |         | 년 Zaloguj się |
|----------------|-------------|-------|---------|---------------|
| PROFIL ZAUFANY | AKTUALNOŚCI | POMOC | KONTAKT |               |

## Jak chcesz uzyskać Profil Zaufany

| Bank lub inny dostawca tożsamości       | Rozmowa wideo z urzędnikiem        | e-dowód                                 |
|-----------------------------------------|------------------------------------|-----------------------------------------|
| Załdz i potwierdź Profil Zautany online | Zióż wmosek o Profi Zaufany online | Załóż i potwierdź Profil Zaufany online |
| za pomocą banku lub innego dostawcy     | i potwierdż go w rozmowie wideo    | ża pomocą dowodu osobistego             |
| tozsamości                              | z urzędnikiem                      | z warstwą elektroniczną i czyfnika NFC  |

- 5. Wybieramy banki spółdzielcze jako dostawcę danych:
  - Login 🔄 Profil Zaufanym
- 6. Wybieramy z listy województwo dolnośląskie oraz Bank Spółdzielczy w Dzierżoniowie lub wpisujemy nazwę banku- Bank Spółdzielczy w Dzierżoniowie:

| nk Spółdzielczy |                 |                      | Znajdź swój Bank Spółdzielczy |                                                                                                    |
|-----------------|-----------------|----------------------|-------------------------------|----------------------------------------------------------------------------------------------------|
|                 |                 | 111                  | Nazwa banku                   |                                                                                                    |
| dolnośląskie    |                 | LUB                  | Wpisz nazwę banku             | Q                                                                                                    |
|                 |                 | 1.1                  |                               |                                                                                                    |
| toniowie        | ~               |                      |                               |                                                                                                    |
|                 | nk Spółdzielczy | nk Spółdzielczy<br>v | nk Spółdzielczy               | nk Spółdzielczy Cube Content of the second second s |

7. Logujemy się do swojej bankowości elektronicznej:

| Logowa         | anie                    |  |
|----------------|-------------------------|--|
| Zaloguj się do | bankowości internetowej |  |
| Identyfikator  |                         |  |
| 1              |                         |  |
|                | DALEJ                   |  |
|                |                         |  |

8. Weryfikujemy poprawność danych.

Warunkiem koniecznym do utworzenia Profilu zaufanego jest posiadanie oraz podanie swojego aktualnego adresu email.

Dodanie oraz aktualizacja adresu email jest możliwa w usługach bankowości elektronicznej- Zapytania i zmiany- Złóż- Zmień adres email oraz w dowolnej Placówce Banku.

| yo list zawsze na czosie<br>Wniosek o wydanie środka identyfikacji elektronicznej i przekazanie<br>Dłwiadczam, że:<br>I. zaocznalam poniej moje dane osobowe twiazdre się przestrzegać jego postanowień.<br>I. wniosłuję o wydanie mi Środka Identyfikacji Elektronicznej, o którym mowa w powydzym Regul<br>K wyrażam zgode na przetwrzanie molich danych osobowych przez Bankw celu niestędnym do śr | n ushugi SGB ID.                                                                                                    |
|----------------------------------------------------------------------------------------------------|----------------------------------------------------------------------------------------------------|
| Zgodnie z ogólnym rozporządzeniem o ochronie danych (RODO) Bank informuje, że jest administrz<br>nieszbędnym do świadczenia usługi SGB ID, użytkownikowi przysługuję prawo dostępu do danych o                                                                                                    | nych osobowych użytkownika wnioskującego o wydanie ŚłE, będzie przetwarzał dane osobowe w zakresie<br>prawlania a podanie danych jest dobrowolne, lecz niestędne do śwladczenia ww. usługi. |
| iednocześnie, w celu skorzystania z usług administracji publicznej, wyrażam zgodę nac<br>5. przekazanie z powyższego śrośla identyfikacji elektronicznej do Węzeł Krajowy (Profi Zaufany<br>ootwierdzających moją todzamość:                                                                                                    | dnictwem Krajowej lzby Rozliczeniowej S.A. z siedzibą w Warszawie molch poniższych danych, w tym                                                                                            |
| Pierwszelmię JAN                                                                                                    |                                                                                                    |
| Nazwisko NOWAK.                                                                                                    |                                                                                                    |
| Numer PESEL 77020212345                                                                                                    |                                                                                                    |
| Data urodzenia 02.02.1977                                                                                                    |                                                                                                    |
| Adves mallowy JNOWAK@WP.PL                                                                                                    |                                                                                                    |
| Potwierdzony numer telefonu 123456789                                                                                                    |                                                                                                    |
|                                                                                                    |                                                                                                    |
| Ne wszystkie z wymaganych danych zostały przekazane. Uzupełnij je w swoim Banku, aby korzyst                                                                                                    | ka Identyfikacji Elektronicznej. Brakujące pola: Adres maliowy                                                                                                    |
| . udostępnienie przez bank Krajowej tzbie Rozliczeniowej S.A. z siedzibę w Warszawie Informacji,                                                                                                    | Jego kilentem.                                                                                                    |
|                                                                                                    |                                                                                                    |

9. Po potwierdzeniu danych nastąpi przekierowanie do rejestracji Profilu Zaufanego. Należy zweryfikować wszystkie dane oraz postępować zgodnie z instrukcją.